# 내부 신고 창구

### D-Quest HelpLine

2021년 09월16일 갱신

## 신고자용 매뉴얼

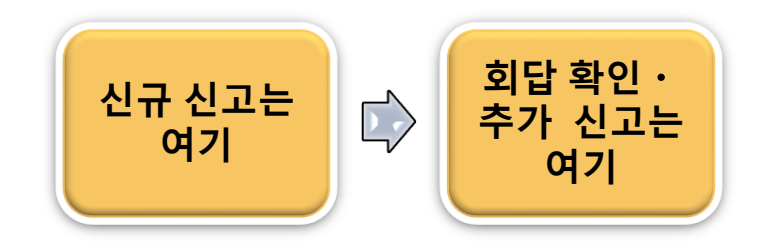

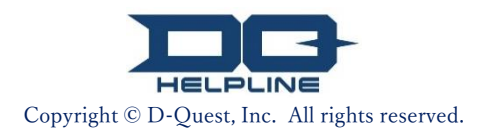

# 목차

#### 【신규 신고】

- 1. <u>신고 사이트의 로그인 화면</u>
- 2. <u>신고 메뉴 (내부 신고 신규 등록)</u>
- <mark>3. <u>신고 내용 입력 화면</u></mark>
- <mark>4. <u>신고 확인 화면</u></mark>
- <u>5. <mark>신</mark>규 신고 등록 완료 화면과 신고 번호</u>

#### <mark>【회</mark>답 확인】

- 6. <u>회</u>답 통지 메일
- 7. <u>신</u>고 메뉴(회답 확인·추가 등록)
- 8. <u>수</u>취인에게서의 회답의 확인

#### <mark>【추</mark>가 신고】

- 9. <u>추</u>가 신고
- 10. <u>추</u>가 신고 완료 화면

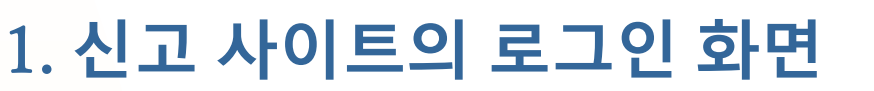

- 1-1. 귀사 전용의 「내부 신고WEB사이트」의 URL에 접속하십시오. https://i365.helpline.jp/\*\*\*\*/ (\*\*\*\* 는 기업마다 다른 문자열이 들어갑니다)
- 1-2. 사전에 고지된「공통ID」와「공통 패스워드」(둘다 반각영, 숫자)를 입력하시고,「개시」버튼을 누르십시오.

회답 확인

추가 신고

|     |     | Global Helpline                                                                                                    | 1                    |
|-----|-----|----------------------------------------------------------------------------------------------------|----------------------|
| 1-1 |     | 한국어 🗸                                                                                                    |                      |
|     |     | Global Helpline 에 어서오세요                                                                                                    |                      |
|     |     | D-Quest, Inc.                                                                                                    |                      |
|     |     | 저희들은 고객님들을 비롯한 많은 분들의 신뢰와 기대해 힘입어 기업활동을 하고 있습니다. 그리고 그 신뢰와<br>기대에 부응하기 위하여 매일 많은 노력과 절제된 행동을 계속해야 합니다.                                                                       |                      |
|     |     | 관계법령준수규정을 위반한 행위 혹은 위반할 가능성이 있는 행위가 행해지고 있는 것을 발견한 분은 본 고객센<br>처에 상담(통보)해 주시기 바랍니다.                                                                                          |                      |
|     |     | 또한 상담(통보)한 분은 '공익신고자보호법'에 의거하여, 상담(통보)한 사실에 의해 어떠한 불의익도 받지 않습<br>니다.                                                                                                    |                      |
|     |     | 당신을 지키기 위해서 본명에서의 통보 접수만으로 하고 있습니다.                                                                                                    |                      |
|     |     | 상담(통보)의 대상이 되는 사항은, 관련법령준수규정(윤리)에 관련한 중대한 부정, 위반행위나 위반할 가능성이<br>있는 행위 및 관련법령준수규정 준수 상의 불명확한 점이나 건설적인 개선점입니다.                                                                 |                      |
|     |     | 허위의 상담(통보)이나 타인을 상호비방, 중상모략 하는 것, 그 외의 부정을 목적으로 한 통보는 금하여 주십시<br>오. 회사는 그러한 상담(통보)을 행한 사람에 대하여, 취업규칙에 따라, 처분을 부과할 수 있습니다.<br>앞으로 당신이 상담(통보) 하려고 하는 내용 중에, 이하의 내용이 포함되어 있습니까? |                      |
|     |     | •해위<br>•부정<br>•국의 ** 본 매뉴얼에서 사용된 화상은, D-Quest 의 시<br>• 적장(<br>위와걸<br>· 예명 · 이트의 화면을 샘플 화상으로 사용하고<br>있습니다.신고자님께서 소속된 기업 마다[접수<br>*통보법<br>제목」, 「톱 페이지의 문장」「표시색」 등은 달라 같        | 범용<br>= 사이트의<br>딟니다. |
|     |     | <<매뉴얼>>                                                                                                    |                      |
|     | 1-2 | 공통ID                                                                                                    |                      |
|     |     | 공통 패스워드                                                                                                    |                      |
|     |     | 개시                                                                                                    |                      |
|     |     | © 2021 - D-Quest,Inc.                                                                                                    |                      |

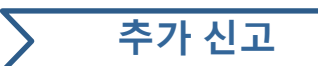

### 2. 신고 메뉴 (내부 신고 신규 등록)

- 2-1. 메뉴 화면의 「내부 신고 신규 등록」을 누르십시오.
- 2-2. 【D-Quest HelpLine 이용 규약】의 내용을 확인하시고 「동의한다」버튼을 <mark>누</mark>르십시오.

|     | Global Helpline      |                          | 로그아웃                                                                                                    |                                                                                |
|-----|----------------------|--------------------------|----------------------------------------------------------------------------------------------------|--------------------------------------------------------------------------------|
|     | 한국어                  | ~                        |                                                                                                    |                                                                                |
| 2-1 | 신규로 내부 신고            | 를 등록하는 경우에는 「내최<br>신규 등록 | 부신고 신규 등록」버튼을 누르십시오.                                                                                                    |                                                                                |
|     | 한번 등록한 내부<br>누르십시오.  | 신고에 대한 회답을 확인하           | Global Helpline                                                                                                    | 로그아웃                                                                           |
|     | 회답 확인 ·              | 추가 등록                    | 이용 규약<br>신규 내부 신고의 등록에 있어서는 이하의 이용 규약을 잘 읽고, 동의<br>안하는 경우는 「동의 안한다」의 버튼을 누르십시오.                                                                                                    | 하는 경우는 「동의한다」의 버튼을 ,동의                                                         |
|     | @ 2021 - D-Quest, II | IC.                      | D-Quest HelpLine 이용 규약<br>본 이용 규약은 주식회사 D-Quest (이하 "D-Quest "라고 합니다.)가 저<br>스라고 합니다. )의 이용 조건을 정하는 것입니다. 본 서비스를 이용히                                                                                                    | il공하는 "D-Quest HelpLine"(이하, 본 서비<br>-기 전에 반드시 읽어 주시기 바랍니다.                    |
|     |                      |                          | 본 서비스의 용어<br>사용자 기업 ··· D-Quest 와의 사이에서 업무 위탁 계약을 체결하고 -<br>청, 단체 등의 구별없이 "사용자 기업"이라고 부릅니다.<br>이용 대상자 ··· 본 서비스를 이용하여 내부 신고를 할 수있는 자로서<br>신고자 ···이용 대상자 중 본 서비스를 이용하여 실제로 내부 신고를<br>사용자 기업 공통 ID, 패스워드 ··· 사용자 기업, 본 서비스 이용 대상<br>이 결정하고 이용 대상자에게 고지한다. | 본 서비스를 도입한 조직. 민간 기업, 관공<br>사용자 기업이 인정한 자.<br>하는 자.<br>자를 식별하기위한 인증 정보. 사용자 기업 |
|     |                      |                          | <b>이용 규약의 적용</b><br>(1) D-Quest 는 사용자 기업의 이용 대상자에 대해서 본 서비스를 제공<br>동의한 이용 대상자에게만 본 서비스를 제공할 것입니다.<br>(2) D-Quest 는 본 이용 규약을 변경할 수 있습니다. 이 경우의 이용 조                                                                                                    | 공합니다. 그 때 본 이용 규약을 준수할 것에<br>5건은 변경 후의 이용 규약에 따릅니다.                            |
|     |                      |                          | 개인 정보 보호 (익명의 보호)<br>본 서비스는 인터넷 시스템을 통해 이용 대상자가 내부 신고를 할 때,<br>삼자에게 특정되지 않도록 신고자 본인의 익명성을 유지한 상태에서<br>다만 신고자가 신고 내용에 본인의 개인 정보를 밝히고 내부 신고를 전                                                                                                    | 신고자의 개인 정보가 사용자 기업이나 제<br>내부 신고를 할 수있는 구조를 제공합니다.<br>하는 경우에는 그러하지 않습니다. 또한 본   |
|     |                      |                          | 금지 사항<br>비방 중상은 기업 문화, 직장 환경에 큰 악영향을 미치는 행위이며, 본<br>히 자제해 주십시오.                                                                                                    | - 서비스의 취지에 어긋나는 것입니다. 철저                                                       |
|     |                      |                          | 본 서비스의 정지<br>사용자 기업 또는 신고자가 본 서비스에 관한 계약 및 본 이용 규약을<br>에 대한 본 서비스 제공을 중단 또는 정지 할 수 있습니다.                                                                                                    | 위반한 경우, D-Quest는 해당 사용자 기업                                                     |
|     |                      |                          | 이상의 내용에 대해 동의하신 분에 한하여 본 서비스를 이용할 수 있습                                                                                                    | 습니다.                                                                           |
|     |                      |                          | 2-2 동의한다 동의 동                                                                                                    | 안한다                                                                            |
|     |                      |                          | © 2021 - D-Quest,Inc.                                                                                                    |                                                                                |

#### 3. 신고 내용 입력 화면

- 3-1. 【내부 신고 신규 등록 화면】에 가능한 한 정보를입력하십시오.
  ※붉은 글자로 표시된 항목은 필수 입력 사항입니다.
- 3-2. 「자동 통지 메일 수신용 메일 주소 」를 등록한 경우,회사의 신고 접수 담당자(이하 수취인이라고 한다)에게서의 회답을 알리는 자동 통지 메일을 받으실 수 있습니다. 등록된 메일 주소는 수취인에게는 통지되지 않습니다. (자세한 것은 6페이지 「6-1. 회답 통지 메일」을 참조해 주시기 바랍니다.

회답 확인

추가 신고

3-3. 입력이 끝나시면, 「등록」버튼을 누르십시오.

|     | Global Helpline                                                                      | 로그아웃                                                                                                    |
|-----|--------------------------------------------------------------------------------------|----------------------------------------------------------------------------------------------------|
|     | 내부 신고 신규 등록                                                                          |                                                                                                    |
|     | 아래의 등록 폼에 따라. 내부 신고를 입력하십시                                                           | N오.또한 <mark>붉은 글자</mark> 는 필수 항목입니다.입력이 끝나면 [등록]버튼을 누르십시오.                                                  |
|     | 발생시기 ()<br>()<br>()<br>()<br>()<br>()<br>()<br>()<br>()<br>()<br>()<br>()<br>()<br>( | 2 3일 이내<br>그 주일 이내<br>그 한달 이내<br>그 한년 이내<br>그 1년 이내<br>그 1년 이내<br>그 1년 이상전<br>그 앞으로 발생할 가능성 있음<br>그 확실하지 않음 |
| 3-1 | 발생 장소 (                                                                              | ᅨ: 도쿄 본사 영업부 영업 3과, 신주쿠 공장 자재 구입과                                                                           |
|     | 관리직, 임원의 관여 (                                                                        | 그없음                                                                                                    |
|     | ※ 「자동 통지<br>틀린 메일 주소<br>제보내용<br>※1~6의 설정 항목에 가능한 한 자세한<br>내용을 기술해 주세요.               | 메일 수신용 메일 주소」를 등록하지 않는 경우, 또는<br>스를 등록한 경우는 자동 통지 메일을 받으실 수 없습니다.                                           |
|     | 수취인이 회답 및 질문 메시지를 등                                                                  | 등록한 것을 알리는 자동 통지 메일을 원하시는 경우(임의)                                                                            |
| 3-2 | 자동 통지 메일 수신용 메일 주소                                                                   |                                                                                                    |
|     | ※ 「.점」이 메일 주소내(@보다 왼쪽)에서<br>※이 메일 주소는 수취인 또는 D-Quest에는                               | d 연속으로 사용되는 등 특수한 메일 주소인 경우에는 자동 통지 메일을 받지 못할 수도 있습니다.<br>통지되지 않습니다.                                        |
|     | <u>ि</u> हद्                                                                         | 취소                                                                                                    |
|     | © 2021 - D-Quest,Inc.                                                                |                                                                                                    |
|     | Copyright © D                                                                        | -Ouest. Inc. All rights reserved.                                                                           |

#### 4. 신고 확인 화면

4-1. 「등록」버튼을 누르시면,확인 화면이 표시됩니다. 그때 다시「등록」버튼을 누르시면 신고가 정식으로 등록돼, 수취인에게 송신됩니다.

회답 확인

추가 신고

※송신된 시고는 취소・철회를 할 수 없습니다. ※일본 이외의 신고는 D-Quest 가 본역 등의 처리를 한 후에 수취인에게 보고됩니다.

송신된 신고는 취소·철회를 할 수 없습니다. 송신해도 됩니까? 동록 취소

<주의>

보안 유지를 위해, 입력 작업이 없는 상태로 60분이 지나면 자동적으로 타임아웃<mark>이 돼,세션이 종료됩니다.</mark>

세션이 종료되면 로그아웃하고, 첫 화면에 되돌아갑니다. 입력 중간에 세션이 종료한 경우, 그전에 입력된 문장은 모두 없어집니다.

입력 시간이 길어질 경우는, 미리 텍스트 데이터를 준비 하시는 것을 권해 드립니다.

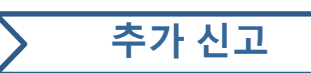

#### 5. 신규 신고 등록 완료 화면과 신고 번호

5-1. 등록 완료 후 【신고 감사합니다】라는 내부 신고 등록 완료 화면이 표시됩니다.

본 페이지에 표시된 신고번호(13자리의 반각영, 숫자)를 <mark>반드시</mark> 메모하시고 가지고 계십시오.

신고 번호는 수취인에게서의 회답을 확인하기 위해 필요합니다.신고 번호를 확인할 수 있는 기회는 본 페이지 밖에 없기 때문에 주의해 주시기 바랍니다.

※신고 번호가 모르게 되면,등록된 신고에 관해서 수취인과의 교신(회답 확인, 추가 정보의 등록 등)이 모두 할 수 없게 됩니다.

<mark>5-2. 신고</mark> 번호를 메모하시고 「로그아웃」버튼을 누르십시오. 5-2

| Global Helpline 로그아웃                                                                                                    |   |
|----------------------------------------------------------------------------------------------------|---|
| 신고 감사합니다.                                                                                                    |   |
| 신고 감사합니다.<br>본 내부 신고의 신고 번호는 다음과 같습니다. 회답 확인, 추가 등록시에 필요하므로,<br>번호를 기록하고 타인의 눈에 띄지 않도록 잘 보관하십시오.<br>5-1 00137fB2sgjik                                                                                                    |   |
| 내부신고가 등록됐습니 수 없기 때문에 주의해 주시기 바랍니다.                                                                                                    |   |
| 수취인은 내용을 확인 후, 회답 및 질문 등을 등록하므로, 신고 메뉴 "회답확인 · 추가등록"에 접속하여 정기적으로<br>수취인의 메시지를 체크하십시오.<br>또한 자동 통지 메일을 원하는 분에게는 수취인이 회답을 등록한 시점에서 등록된 메일 주소에 통지됩니다.(등록한<br>메일 주소가 수취인이나 D-Quest에 통지되지는 않습니다.)<br>보안 유지를 위해 신고 번호를 기록한 다음에 "로그아웃"버튼을 클릭한 후 브러우저를 닫아 주십시오. | _ |
| © 2021 - D-Quest,Inc.                                                                                                    |   |

※등록된 신고에 접속할 수 있는 분은 「신고 번호를 알고 있는 본인」과 수취인 뿐입니다.「신고 번호」를 다른 사람이 알 수 있는 (다른 사람에게 알릴) 일이 없도록 부탁 드립니다.

이상으로 「내부 신고 신규 등록」의 절차는 종료됩니다.

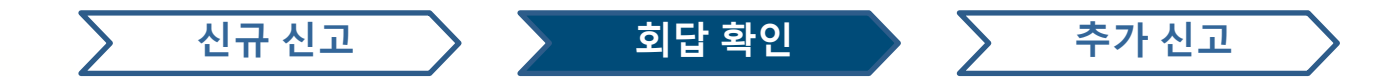

#### 6. <mark>회</mark>답 통지 메일

6-1. 첫번째의 신고 등록시에 「자동 통지 메일 수신용 메일 주소 」를 등록(3페이지 3-2) 한 경우는, 수취인이 회답을 등록하면, 아래 그림 처럼 건명에 「헬프라인 메시지 수취인 회답 통지」라고 기재된 자동 통지 메일이 등록된 메일 주소에 송신됩니다.

#### 헬프라인 메시지 수취인 회답 통지

helpline\_answer@helpline.jp <helpline\_answer@helpline.jp> To: 2021年8月31日 16:19

<D-Quest HelpLine>

회답 일시 : 8/31/2021 4:19:55 PM

수취인으로부터 신고자께 보내는 회답이 등록 되었습니다. 헬프라인의 이하URL에서 확인 부탁 드립니다. https://i365.helpline.jp//DQxxx/xxx/

\*본 메일은 시스템에서 자동 송신된 메시지 입니다. \*본 메일 주소로의 답장은 무효합니다.

수취인에게서의 회답은 반드시 확인하십시오.

<mark>「자동 통지</mark> 메일 수신용 메일 주소」를 등록하지 않는 경우, 또는 틀린 메일 주소를 등록한 경우는 자동 통지 메일을 받으실 수 없습니다.

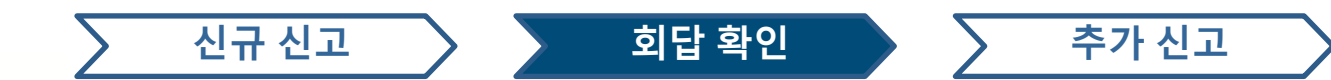

#### 7. 신고 메뉴 (회답확인・추가 등록)

7

- 7-1. 회답 통지 메일내의 URL, 또는 <u>「1-1로그인 화면」</u>의 순서대로 신고 사이트에 로그인을 하시고,「메뉴 화면」에서 「회답 확인・추가 등록」을 <mark>누</mark>르십시오.
- 7-2. 내부 시고 신규 등록시(5페이지 5-1)에 메모해 둔「13자리의 신고 번호(반각영,숫자) 」를 입력한 다음에, 「확인」버튼을 누르시면 자신이 등록한 내용을 보실 수 있습니다.

|    | Global Help              | line                  | 로                                                                  | 그아웃     |       |
|----|--------------------------|-----------------------|--------------------------------------------------------------------|---------|-------|
|    | 한국어                      |                       | ~                                                                  |         |       |
|    | 신규로 내부                   | <sup>신고를</sup><br>고 신 | · 등록하는 경우에는 「내부 신고 신규 등록」버튼을 누르십시오.<br>규 등록                        |         |       |
| ·1 | 한번 등록한<br>누르십시오.<br>회답 확 | 내부신<br>인ㆍ <i>길</i>    | !고에 대한 회답을 확인하거나 추가 정보를 등록하는 경우는"회답 확인·추가 등록"버<br>추가 등록            | 변을      |       |
|    | © 2021 - D-Qu            | est,Inc.              |                                                                    |         |       |
|    |                          |                       |                                                                    |         |       |
|    |                          |                       | Global Helpline                                                    |         | 로그아웃  |
|    |                          |                       | 회답 확인 · 추가 등록                                                      |         |       |
|    |                          |                       | 내부 신고에 대한 수취인으로부터의 회답 확인, 또는 추가 보충 정보를 등록하는 경우 해<br>고 "확인"을 누르십시오. | 당 신고 번호 | 를 입력하 |
|    | 7                        | -2                    | 신고 번호                                                              |         |       |
|    |                          |                       | 확인                                                                 |         |       |
|    |                          |                       | © 2021 - D-Quest,Inc.                                              |         |       |
|    |                          |                       | Copyright © D-Quest, Inc. All rights reserved.                     |         |       |

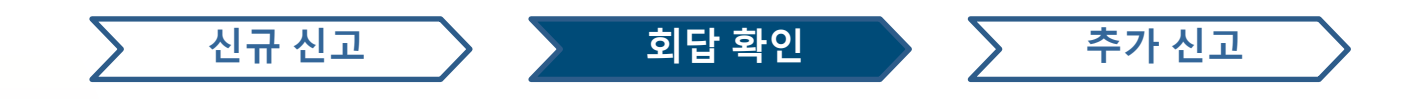

#### 8. 수취인에게서의 회답의 확인

8-1

8-1. 신고자가 등록하신 신고 내용과, 수취인에게서의 회답이 시계열로 표시되고 있기 때문에 확인해 주십시오.

| Global Helpline                                          |                                                                                                    | 로그아웃 |
|----------------------------------------------------------|----------------------------------------------------------------------------------------------------|------|
| 회답 확인 · 추가 정보                                            |                                                                                                    |      |
| 수취인에게서의 최신 메시지를 확인한 후,추                                  | 가 정보 등을 등록하는 경우는 '추가 등록' 버튼을 누르십시오.                                                                                                |      |
| (주1) 정보의 기밀성 유지를 위해 신고 완료 :<br>(주2)이하의 「신고 상황」 란에 「대응 완료 | 후 일정 기간(30일)을 지난 메시지는 표시되지 않습니다.<br>!」라고 표시되고 있는 경우 추가정보를 등록할 수 없습니다.                                                              |      |
| 신고 번호                                                    | 00137fB2sgjik                                                                                                    |      |
| 신고 상황                                                    | 응답이 등록되었는지                                                                                                    |      |
| 신고 일시                                                    | 2021-08-31 오후 4:13:50 일본 시간                                                                                                    |      |
| 발생시기                                                     | 힌달 이내                                                                                                    |      |
| 발생 장소                                                    | TEST                                                                                                    |      |
| 관리직, 임원의 관여                                              | 없음                                                                                                    |      |
| 제보 내용                                                    | 1 제보 내용<br>TEST<br>2 누가 관여되어 있는지<br>3 그 일이 어떻게 이루어지고 있는지<br>4 언제쯤 무엇을 계기로 알게 되었는지<br>5 계속 발생할 가능성이 높은지<br>6 이 사실을 알고 있는 다른 사람이 있는지 |      |
| 상사에게의 보고 여부                                              | 보고했음                                                                                                    |      |
| 추가 등록                                                    |                                                                                                    |      |
|                                                          |                                                                                                    |      |
| 2021-08-31 오후 4:19:55 일본 시간<br>→ 수취인 회답<br>답변            |                                                                                                    |      |
| © 2021 - D-Quest,Inc.                                    |                                                                                                    |      |

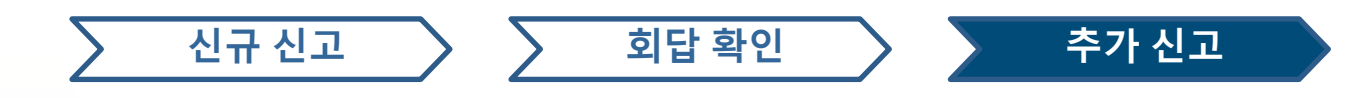

#### 9. <mark>추가</mark> 신고

- 9-1. 첫번째 신고 내용의 아래에 있는 「추가 등록」을 클릭하시면, 추가 정보를 입력하기 위한 화면이 표시 됩니다. 추가 정보를 입력 후, 「추가 등록」을 누르십시오
- 9-2. 추가 등록 완료 후, 아래와 같은 화면이 표시됩니다.

| [   | Global Helpline                                          |                                                                   |                                                                        | 로그아웃                                 |                                 |                |
|-----|----------------------------------------------------------|-------------------------------------------------------------------|------------------------------------------------------------------------|--------------------------------------|---------------------------------|----------------|
|     | 회답 확인 • 추가 정보                                            |                                                                   |                                                                        |                                      |                                 |                |
|     | 수취인에게서의 최신 메시지를 확인한                                      | 한 후,추가 정보 등을 등록하는 경우는                                             | Global Helpline                                                        |                                      |                                 | 로그아웃           |
| 0.1 | (우리) 정포의 기울성 유사를 위해 인교<br>(주2)이하의 「신고 상황」 란에 「대<br>신고 변호 | · 관료 후 월경 기간(30월)을 시한 데/<br>응 완료」라고 표시되고 있는 경우 취<br>00137fB2sgjik | 추가 등록                                                                  |                                      |                                 |                |
| 9-1 | 2021-08-31 오후 4:19:55 일본 시간                              |                                                                   | 추가 정보를 입력하시고 "추가 등록"버튼                                                 | 음 누르십시오. 등                           | 록 안하는 경우는 "되돌이                  | 바가기"버튼을 누르십시오. |
|     | ▼ 〒기단 외담<br>답변                                           |                                                                   | 9-1<br>54                                                              |                                      | h                               |                |
| l   | © 2021 - D-Guest, Inc.                                   |                                                                   | 되돌아가기                                                                  |                                      |                                 |                |
|     |                                                          | l                                                                 | © 2021 - D-Quest,Inc.                                                  | ,                                    |                                 |                |
|     |                                                          |                                                                   | 송신된 신고는 취소·철회를 할 수 없습니다.                                               | 송신해도 됩니까?                            | ×                               |                |
|     |                                                          |                                                                   | · ㅈㅠ저머르 양려치다 가지가 드로마티드 같 다                                             | 구시110 노토 ()정(                        | 등록 취소                           |                |
| 9-2 | Global Helpline                                          |                                                                   |                                                                        |                                      | 로그아웃                            |                |
|     |                                                          |                                                                   |                                                                        |                                      |                                 |                |
|     | 내부 신고 추가 전                                               | 정보 등록 완료 화민                                                       | <u><u>H</u></u>                                                        |                                      |                                 |                |
|     | 이하의 내용으로 내부                                              | 부신고에 관한 추가 ·보                                                     | 충 정보가 등록되었습니다. 감사합니                                                    | 다.                                   |                                 |                |
|     | 추가・보충 정보를 등                                              | 등록해도 신고 번호는 변형                                                    | 하지 않습니다.신고번호는 계속해 잘                                                    | 보관해 주십시.                             | ደ.                              |                |
|     | 수취인은 내용을 확인<br>으로 수취인의 메시지<br>점에서 등록되고 있는<br>다.)         | 한 후 회답, 질문등을 등록<br>⊽를 확인 해 주십시오. 또<br>≞ 메일주소에 통지됩니다               | 특하므로 신고자의 메뉴 「회답확인, =<br>한 자동 통지 메일을 원하시는 분께·<br>나. (등록한 메일주소가 수취인이나 D | 추가등록」에 접<br>는 수취인이 회담<br>-Quest에는 통기 | 법속하고 정기적<br>답을 송신한 시<br>지되지 않습니 |                |
|     | 보안 유지를 위해 신<br>주십시오                                      | 고 번호를 기록한 후 화면                                                    | 년의 오른쪽 위의 로그아웃 버튼을 클                                                   | 릭한 다음에 브리                            | 라우저를 닫아                         |                |
|     | © 2021 - D-Quest,Inc.                                    |                                                                   |                                                                        |                                      |                                 |                |

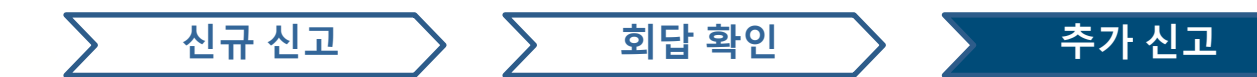

#### 10. 추가 신고 완료 화면

10-1. 추가 신고의 내용은 아래와 같이 표시됩니다.

10-2. 마지막으로 「로그아웃」을 클릭하고, 브라우저를 닫으십시오.

| 0.0      | bal Helpline                                                             | 10-2                                                                                   |
|----------|--------------------------------------------------------------------------|----------------------------------------------------------------------------------------|
| Þ        | ┃답 확인 • 추가 정보                                                            |                                                                                        |
| ÷        | 취인에게서의 최신 메시지                                                            | '를 확인한 후,추가 정보 등을 등록하는 경우는 '추가 등록' 버튼을 누르십시오.                                          |
| (3<br>(3 | <sup>5</sup> 1) 정보의 기밀성 유지를 <sup>:</sup><br><sup>5</sup> 2)이하의 「신고 상황」 린 | 위해 신고 완료 후 일정 기간(30일)을 지난 메시지는 표시되지 않습니다.<br>란에 「대응 완료」라고 표시되고 있는 경우 추가정보를 등록할 수 없습니다. |
| 1        | 신고 번호                                                                    | 00137fB2sgjik                                                                          |
|          | 신고 상황                                                                    | 수취인은 이 신고를 미확인입니다.                                                                     |
|          | 신고 일시                                                                    | 2021-08-31 오후 4:13:50 일본 시간                                                            |
| ,        | 발생시기                                                                     | 힌달 이내                                                                                  |
|          | 발생 장소                                                                    | TEST                                                                                   |
| ÷        | 관리 <mark>직, 임</mark> 원의 관여                                               | 없음                                                                                     |
| ;        | 제보 내용                                                                    | 1 제보 내용<br>TEST<br>2 누가 관여되어 있는지                                                       |
|          |                                                                          | 3 그 일이 어떻게 이루어지고 있는지                                                                   |
|          |                                                                          | 4 언제쯤 무엇을 계기로 알게 되었는지                                                                  |
|          |                                                                          | 5 계속 발생할 가능성이 높은지                                                                      |
|          |                                                                          | 6 이 사실을 알고 있는 다른 사람이 있는지                                                               |
|          | 상사에게의 보고 여부                                                              | 보고했음                                                                                   |
| 추<br>추   | 가 등록                                                                     |                                                                                        |
| 2(       | )<br>21-08-31 오후 4:19:55 일 <del>.</del>                                  | 본 시간                                                                                   |
| -        | ◆ 수취인 회답                                                                 |                                                                                        |
|          | 답변                                                                       |                                                                                        |
| 20       | )21-08-31 오후 4:28:33 일                                                   | 본 시간                                                                                   |
| 21       | ← 신고자의 추가 신고                                                             |                                                                                        |
| 4        |                                                                          |                                                                                        |
| 4        | 추가 등록                                                                    |                                                                                        |

이상으로 「추가 신고 등록」의 절차는 종료됩니다

Copyright © D-Quest, Inc. All rights reserved.